## Copying Items from one Shell to Another

https://documentation.brightspace.com/EN/le/course\_administration/instructor/copy\_course\_components.htm

| 1. | Go into the shell where you want to have the item copied to                                                                                                    |                                                                         |
|----|----------------------------------------------------------------------------------------------------|-------------------------------------------------------------------------|
| 2. | PURDUE DEV - dhauger Course Home Content Classlist Grades Class Progress Course Tools ~ Help ~ Search Topics                                                                                                    | Course Tools ><br>Course Admin                                          |
| 3. |                                                                                                    | Import / Export /<br>Copy<br>Components                                 |
| 4. | What would you like to do?<br>• Copy Components from another Org Unit<br>What is an Org Unit?<br>Course to Copy:<br>Search for offering<br>• Include protected resources<br>View History                                          | Copy Components<br>from another Org<br>Unit<br>><br>Search for offering |
| 5. | ENGR Sho                                                                                                    | Search for the course<br>you want                                       |
| 6. | Offering Code ▲       Offering Name       Department       Semester         ●       PWL-<br>wl_25678.201930_20200227045313       Summer-2019-<br>ENGR-13100-001       PWL<br>Conversions<br>Term       PWL<br>Conversions<br>Term | Select the course you<br>want                                           |

| 7. | Copy All Components Select Components                                                                                                    | Depends on what<br>you want |
|----|----------------------------------------------------------------------------------------------------|-----------------------------|
| 8. | <ul> <li>Discussions (content(s))</li> <li>Copy all items</li> <li>Select individual items to copy</li> <li>Include associated files</li> <li>Assignments (132 item(s))</li> <li>Copy all items</li> <li>Select individual items to copy</li> <li>Include associated files</li> <li>Grades (318 item(s))</li> <li>Copy all items</li> <li>Select individual items to copy</li> <li>Copy all items</li> <li>Select individual items to copy</li> <li>Copy all items</li> <li>Go Back</li> </ul> | Select what you want        |
| 9. | <ul> <li>A11: Reservoir Data Analysis Drop Box</li> <li>A12 - Regrade: Code of Cooperation #2</li> <li>A12 - Regrade: Code of Cooperation #2</li> <li>A12 Code of Cooperation V2 Drop Box</li> <li>Continue</li> <li>Go Back</li> <li>Go Back</li> </ul>                                                                                                    | Select what you want        |

|     | Select Course Material                                                                                                    |                                                                                                    |
|-----|----------------------------------------------------------------------------------------------------|----------------------------------------------------------------------------------------------------|
| 10. | Assignments   1 of 132 item(s) selected to copy. Modify   Offset Dates   Offset all dates of copied components   Offset by direction and range   Days   Hours   Direction   Range   Forward <   Calculate range between two dates     Finish     Or Back     Cancel | Just do it, or, if you<br>would like to shift<br>dates for the copy,<br>select them.<br>This could<br>potentially save a lot<br>of time for different<br>sections! |
| 11. | Summer-2019-ENGR-13100-001<br>Copy Selected Components Started:<br>dhauger, Tuesday, March 10, 2020 7:43<br>PM EDT<br>The copy is queued, please wait for processing                                                                                                | You can track the<br>progress, similar to<br>Blackboard                                                                                                    |
| 12. | Summer-2019-ENGR-13100-001<br>Copy Selected Components Started:<br>dhauger, Tuesday, March 10, 2020 7:43<br>PM EDT<br>Copy Completed: Mar 10, 2020 7:43 PM                                                                                                    | You will see when it<br>is done.                                                                                                    |
| 13. | View Content                                                                                                    | Jump to the content<br>to inspect it. Note: If<br>it is quiz or similar,<br>you must "deploy" it<br>to make it available<br>for students.                          |
| 14. | original times:<br>Due Jul 23, 2019 4:30 AM Starts Jul 22, 2019 4:30 AM Ends Jul 23, 2019 4:30 AM new times:<br>Due July 22 at 6:30 AM Starts Jul 21, 2020 6:30 AM Ends Jul 22, 2020 6:30 AM                                                                        | If you selected to<br>shift dates - this<br>works (shifted by 365<br>days and 2h)                                                                                  |